## Registering for Parent Teacher Interviews

1. Enter <u>cardston.schoolsoft.com</u> in your web browser

A pardatan ashaalaaft aam/la

- 2. If you previously created an account enter your login information and skip to step #6
- 3. If you have never created an account, click the **REGISTER NOW** button

| Cardston High School                                                                                              |                                   |
|----------------------------------------------------------------------------------------------------|-----------------------------------|
|                                                                                                    |                                   |
|                                                                                                    |                                   |
| Welcome to                                                                                                    |                                   |
| Conference Manager                                                                                                | LOGIN                             |
|                                                                                                    | USERNAME                          |
| Conference Manager is currently open                                                                              | PASSWORD                          |
| Booking closes: Tuesday, November 9 2021 at 04:00 PM                                                              |                                   |
|                                                                                                    | LOGIN                             |
| To book a conference, you must be a registered user.<br>Please enter your username and password, or register now! | Forgot your username or password? |
| SUPPORT                                                                                                    | NOT DEGISTEDED2                   |
| For assistance contact: Cardston High School <b>403-653-4951</b>                                                  | Create a parent account by        |
| To ensure that you receive emails from the Conference Manager, we recommend adding                                | registering now                   |

4. Once you click the **REGISTER NOW** button it will open a page where you will enter your information along with the name of your student(s)

## Registration

| First Name                                                                                                    | Last Name                                                                                             | Primary Phone    |
|----------------------------------------------------------------------------------------------------|----------------------------------------------------------------------------------------------------|------------------|
| Test                                                                                                    | Parent                                                                                                | 403-555-1234     |
| Email Address                                                                                                    | Confirm Email Address                                                                                 |                  |
| testparent@chs.com                                                                                                    | testparentCHS@chs.com                                                                                 |                  |
|                                                                                                    |                                                                                                    |                  |
| Username (used for log in)                                                                                                    | Password                                                                                              | Confirm Password |
| Username (used for log in)<br>TestParent<br>Passwords are case sensitive and mi<br>To ensure that you receive emails fro                                               | Password<br><br>st be at least 6 characters in length.<br>m the Conference Manager, we recommend ad   | Confirm Password |
| Username (used for log in)<br>TestParent<br>Passwords are case sensitive and mi<br>To ensure that you receive emails fro<br>Book.                                      | Password<br><br>st be at least 6 characters in length.<br>om the Conference Manager, we recommend ad  | Confirm Password |
| Username (used for log in)<br>TestParent<br>Passwords are case sensitive and mu<br>To ensure that you receive emails fro<br>Book.                                      | Password<br><br>st be at least 6 characters in length.<br>m the Conference Manager, we recommend ad   | Confirm Password |
| Username (used for log in)<br>TestParent<br>Passwords are case sensitive and mu<br>To ensure that you receive emails fro<br>Book.<br>STUDENT INFORMATION               | Password<br><br>st be at least 6 characters in length.<br>m the Conference Manager, we recommend add  | Confirm Password |
| Username (used for log in)<br>TestParent<br>Passwords are case sensitive and mu<br>To ensure that you receive emails for<br>Book.<br>STUDENT INFORMATION               | Password<br><br>ist be at least 6 characters in length.<br>m the Conference Manager, we recommend add | Confirm Password |
| Username (used for log in)<br>TestParent<br>Passwords are case sensitive and mu<br>To ensure that you receive emails fro<br>Book.<br>STUDENT INFORMATION<br>First Name | Password ust be at least 6 characters in length. m the Conference Manager, we recommend add Last Name | Confirm Password |

- 5. Once you complete the registration you will be taken back to the login screen where you will enter the username and password you just created to login
- Once you login you will see the screen below with an 'Available conference sessions' drop-down menu where you can select the Tuesday, April 5 2022 – Parent Teacher Conference

| Restwind School Division #74                                                                                                    |
|----------------------------------------------------------------------------------------------------|
| Cardston High School                                                                                                    |
| BOOK A CONFERENCE MY CONFERENCES MY PROFILE                                                                                                    |
|                                                                                                    |
| Walaama                                                                                                    |
| weicome                                                                                                    |
| Available conference sessions Select a session                                                                                                    |
| Conference Manager will: CLOSE - <b>Tuesday, November 9 2021 at 04:00 PM</b><br>When the system closes you will NOT be able to schedule interviews. However, you can still login to<br>view, print or cancel any of your bookings. |
| SUPPORT                                                                                                    |
| For assistance contact: Cardston High School 403-653-4951                                                                                                    |
| Nestwind School Division #74                                                                                                    |
| Cardston High School                                                                                                    |
| BOOK A CONFERENCE MY CONFERENCES MY PROFILE                                                                                                    |

## Welcome

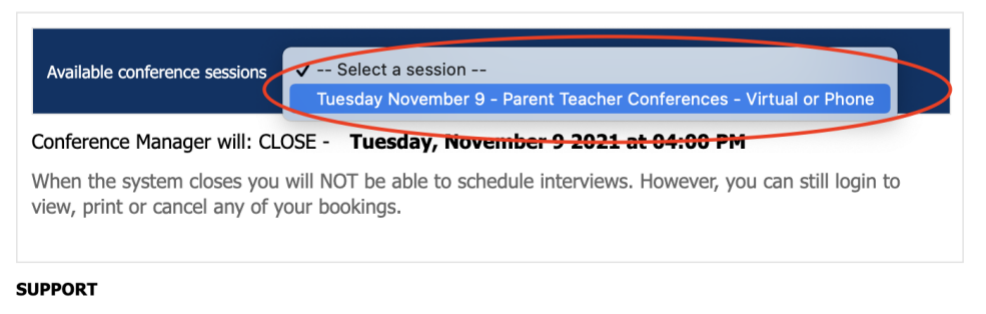

For assistance contact: Cardston High School 403-653-4951

- 7. Once you select the appropriate Parent Teacher Conferecne you will see a list of available teachers
- 8. Select the teachers you would like to meet with and click the NEXT button

| Mr. Ken McMurray     | Principal          |
|----------------------|--------------------|
| Ms Michelle Murray   | English            |
| Byron C. Pierson     | Social             |
| Jamie Quinton        | Math               |
| Mr. M Scott Quinton  | Science            |
| Shelley Quinton      | Councilor          |
| Laurie Russell       | Foods              |
| Greg Salmon          | Science/Multimedia |
| Laurie Spotted Bull  | Blackfoot          |
| Jeffrey Strang       | Social             |
| Mr. Barrett Swendsen | Music              |
| Cody Toone           | Social             |
| Tyler Van Dusen      | Cooking            |
| Mr. Josh Watson      | Social/English     |
| Coralee Williams     | English            |
| Todd Wolsey          | Science            |
| NEXT                 |                    |

9. You will then be able to select an available time from a list for each teacher **Select a Time** 

Tuesday April 5 - Parent Teacher Conferences - In-Person, Virtual, or Phone

Choose an available time slot:

| G. Salmon<br>Science/Multimed<br>E111 | L. Spotted Bull<br>Blackfoot<br>N209 |
|---------------------------------------|--------------------------------------|
| 4:30                                  | 4:30                                 |
| 4:40                                  | 4:40                                 |
| 4:50                                  | 4:50                                 |
| 5:00                                  | 5:00                                 |
| 5:10                                  | 5:10                                 |
| 5.20                                  | 5:20                                 |
| 5:30                                  | 5:30                                 |
| 5:40 G.                               | Salmon <sup>0</sup>                  |

10. Once you have selected a meeting time you will see a confirmation screen where you will select the meeting type, verify contact and meeting information, then click the **SUBMIT** button to book the meeting.

| leacher                     | G. Salmon                                                        |
|-----------------------------|------------------------------------------------------------------|
| Location                    | E111                                                             |
| Teaching<br>Assignment      | Science/Multimedia                                               |
| Date                        | Tuesday Apr 05, 2022                                             |
| Start Time                  | 5:30 PM                                                          |
| Finish Time                 | 5:40 PM                                                          |
|                             |                                                                  |
| Greg Salmon<br>greg.salmon@ | westwind.ab.ca                                                   |
| Choose the ty               | ype of conference you would prefer                               |
| O Face-to-                  | Face Conference                                                  |
| O Phone C                   | onference                                                        |
|                             |                                                                  |
|                             | onference (weeting link will be sent in your confirmation email) |
|                             |                                                                  |
| Phone Numb                  |                                                                  |

11. Once a meeting is booked you should receive a conformation email. If you have selected a Virtual Conference the email should include a link to the virtual meeting. Teachers will be using **Google Meet** for the virtual meetings.

12. You may also access the meeting link from your SchoolSoft account

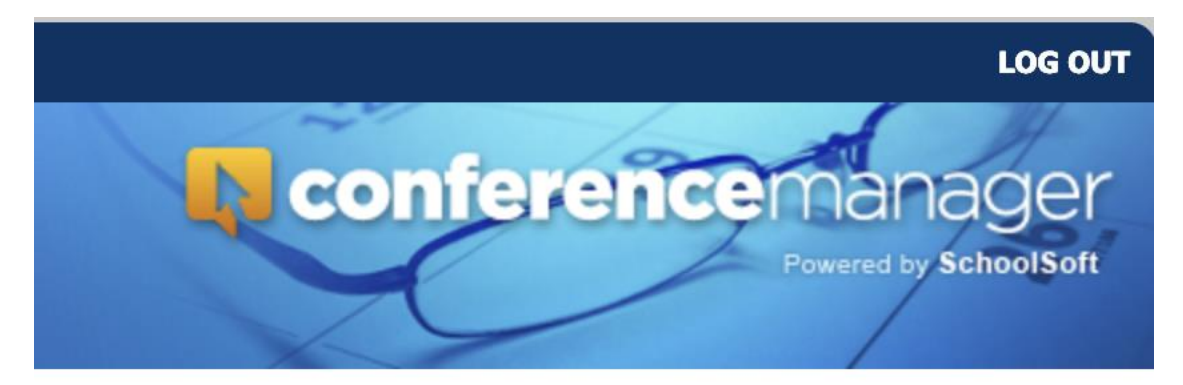

## Welcome: Test Parent